# Emtrion Developer Kits for emtrion-MX6

Yocto based BSP manual

Rev001 / 07.04.2017

emtrion GmbH

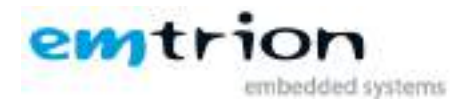

© Copyright 2017 emtrion GmbH

All rights reserved. This documentation may not be photocopied or recorded on any electronic media without written approval. The information contained in this documentation is subject to change without prior notice. We assume no liability for erroneous information or its consequences. Trademarks used from other companies refer exclusively to the products of those companies.

#### Revision: 001 / 07.04.2017

| Rev | Date/Signature | Changes       |
|-----|----------------|---------------|
| 001 | MI/07.04.2017  | First release |
|     |                |               |

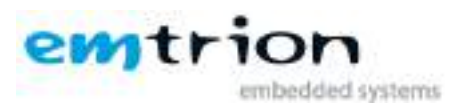

| 1 | INTRODUCTION5 |                                                                             |    |
|---|---------------|-----------------------------------------------------------------------------|----|
| 2 | TER           | MS AND DEFINITIONS                                                          | 6  |
| 3 | THE           | E LINUX VIRTUAL MACHINE VM                                                  | 6  |
|   | 3.1           | CONTENT                                                                     | 7  |
|   | 3.2           | STARTING THE VM                                                             | 8  |
|   | 3.2.1         | Login account                                                               | 8  |
|   | 3.3           | PRECONFIGURED VARIABLES                                                     | 8  |
| 4 | DEV           | TCE START UP                                                                | 9  |
|   | 4.1           | DEMO                                                                        | 9  |
|   | 4.2           | DEVICE NETWORK SETUP                                                        | 10 |
| 5 | PRE           | -BUILT IMAGES AND INSTALLATIONS                                             | 10 |
|   | 5.1           | INSTALLATION                                                                | 11 |
|   | 5.1.1         | devkit-emtrion-mx6.tar.gz                                                   | 11 |
|   | 5.1.2         | devkit-emtrion-mx6-sdk.tar.gz                                               | 11 |
|   | 5.1.3         | poky-glibc-x86_64-devkit-emtrion-mx6-sdk-cortexa9hf-neon-toolchain-2.2.1.sh | 11 |
|   | 5.1.4         | update-emtrion-mx6.tar.gz                                                   | 11 |
|   | 5.1.5         | meta-emtrion-mx6.tar.gz                                                     | 11 |
| 6 | THE           | E LAYER META-EMTRION-MX6                                                    | 12 |
|   | 6.1           | INSTALLATION                                                                | 12 |
|   | 6.2           | OVERVIEW OF THE RECIPE STRUCTURE                                            | 12 |
|   | 6.3           | PROVIDED IMAGES                                                             | 13 |
|   | 6.4           | CONFIGURATION                                                               | 13 |
|   | 6.5           | SETTING UP THE BUILD SYSTEM                                                 | 14 |
|   | 6.5.1         | Behaviour of the setup script "setup-environment"                           | 14 |
|   | 6.5.2         | Performing the setup script                                                 | 14 |
|   | 6.6           | CREATING AN IMAGE                                                           | 16 |
|   | 6.7           | OUTPUT FILES                                                                | 16 |
|   | 6.7.1         | Root File System                                                            | 17 |
|   | 6.7.2         | EURTHER READINGS ON VOCTO                                                   | 17 |
|   | 0.0           | FURTHER READINGS ON TOCTO                                                   | 17 |
| 7 | U-B           | OOT BOOTLOADER                                                              | 17 |
|   | 7.1           | BASIC U-BOOT OPERATION                                                      | 17 |
|   | 7.2           | USING U-BOOT TO CHANGE BOOT DEVICE OR UPDATE THE SYSTEM                     | 18 |
|   | 7.2.1         | Boot setup and updating of the system                                       | 18 |
|   | 7.<br>7.      | 2.1.1 Updating of the system(root file system and kernel)                   | 18 |
| 8 | SDK           |                                                                             | 20 |
|   | 8.1           | INCTALLING THE SDK                                                          | -  |
|   | 0.1<br>&      | Setting up the SDK environment                                              | 20 |
|   | 0.1.1         |                                                                             | 20 |
| 9 | НО            | W TO USE QTCREATOR WITH THE DEVELOPER KIT                                   | 20 |
|   | 9.1           | DEVICE SETUP                                                                | 20 |
|   | 9.2           | BUILD & KUN AN EXAMPLE                                                      | 22 |

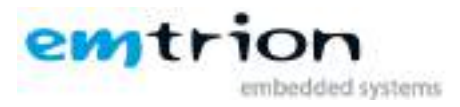

|    | 9.2.1 | <i>Further documentation about input device configuration</i> 2 | 4  |
|----|-------|-----------------------------------------------------------------|----|
| 10 | FUR   | THER INFORMATION 2                                              | 5  |
| 10 | 0.1   | ONLINE RESOURCES                                                | -5 |
| 10 | 0.2   | WE SUPPORT YOU                                                  | 5  |

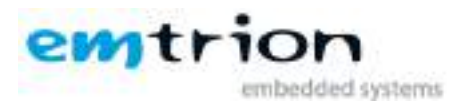

# 1 Introduction

Emtrion produces and offers various base boards and modules with the imx6 and provides developer kits of them.

There are two base boards and two modules with a total of 4 imx6 variants available. They are listed below.

| Base   | Module    | available with<br>imx6 variant   | common<br>Device tree      |
|--------|-----------|----------------------------------|----------------------------|
| Avari  | emCON-mx6 | Quad<br>Dual<br>DualLite<br>Solo | Quad/Dual<br>DualLite/Solo |
| Tarion | dimm-mx6  | Quad<br>Dual<br>DualLite<br>Solo | Quad/Dual<br>DualLite/Solo |

The BSP is a linux kernel OpenSource mainline version 4.9.7 adapted by emtrion. The BSP is commonly used for all of the developer kits. The differences between the various variants are considered by a corresponding device tree. Graphic support is OpenSource etnaviv 12.0.

In addition, using OpenSource is attended by some advantages.

- > more independently
- > maintaining
- changing to a newer release is easier
- > more stability

The RootFS has been created with Yocto Openembedded, morty 2.2.1.

The recipes used by the meta-layer for emtrion-mx6 are mostly based on recipes of several other meta-layers. These recipes have been modified or extended by emtrion, so Qt5.7.1 with OpenGL is supported.

This manual describes the scope of the developer kit, how to set it up and gives a short overview on how to debug Qt5 applications with QtCreator.

It is assumed that users of emtrion Linux developer kits are already familiar with U-boot, Linux, Yocto and creating and debugging applications with Qt5.7.1 and QtCreator. General Linux and programming knowledge are out of the scope of this document. emtrion is happy to assist you in acquiring this knowledge. If you are interested in training courses or getting support, please contact the emtrion sales department.

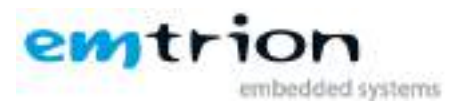

# 2 Terms and Definitions

| Term      | Definition                                                        |
|-----------|-------------------------------------------------------------------|
| Target    | Module                                                            |
|           | emcon-mx6 with baseboard Avari or                                 |
|           | dimm-mx6 with baseboard Tarion                                    |
| Host      | Workstation, Developer PC                                         |
| Toolchain | Compiler, Linker, etc.                                            |
| RootFS    | Root file system, contains the basic operating system             |
| Console   | Text terminal interface for Linux                                 |
| NFS       | Network File System, can share directories over network           |
| NFS_SHARE | Location that is exported by the NFS for the purpose of updating  |
|           | and booting by using NFS                                          |
| U-Boot    | Bootloader, hardware initialization, updating images, starting OS |
| YP        | Yocto Project                                                     |
| INST_DIR  | Location where Yocto and the meta-layers are installed            |
| MACHINE   | Specifies the target device for which the image is built. For the |
|           | current target the name is set to <b>emtrion-mx6</b>              |
| BUILD_DIR | Machine dependent build directory                                 |
| BSP       | Board Support Package                                             |
| SDK       | Software Development Kit                                          |

# 3 The Linux virtual machine VM

To support the development with emtrion's Yocto-Layer a VMware virtual machine was configured. To obtain a good performance the VM is configured with following properties.

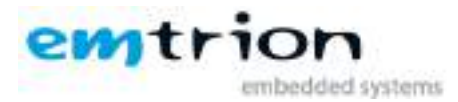

| Device                                                                                                    | Summary                                                                                                    | Memory                                                                                                    |
|----------------------------------------------------------------------------------------------------|----------------------------------------------------------------------------------------------------|----------------------------------------------------------------------------------------------------|
| Memory<br>Processors<br>Hard Disk (SCSI)<br>CD/DVD (IDE)<br>Network Adapter<br>USB Controller<br>Sound Card<br>Serial Port<br>Display | 4 GB<br>8<br>128 GB<br>Auto detect<br>Bridged (Automatic)<br>Present<br>Auto detect<br>Using port COM1<br>Auto detect | Specify the amount of memory allocated to this virtual machine. The memory size must be a multiple of 4 MB.         Memory for this virtual machine:          4096 ▲ MB          64 GB -          4 GB -         32 GB -          4 Maximum recommended memory          16 GB -          4 Maximum recommended memory         (Memory swapping may         occur beyond this size.)          1 GB -          4 GB -         1 GB -          4 GB -         1 GB -          4 GB -         1 GB -          4 GB -         1 GB -          4 GB -         1 GB -          4 GB -         1 GB -          4 GB -         1 GB -          4 GB -         1 GB -          4 GB -         1 GB -          4 GB -         1 GB -          4 GB -         1 GB -          4 GB -         1 GB -          4 GB -         1 Guest OS recommended minimum         3 MB -          512 MB         16 MB -          8 MB -         4 MB -         4 MB -         4 MB -         4 MB -         4 MB -         4 MB -          4 MB -< |
|                                                                                                    | 🛞 Add Remo                                                                                                    | e                                                                                                    |

However, the settings are strongly dependent on the PC and have to be adjusted later on your PC.

- ➤ Used memory
- > Number of processors
- Network Adapter
- Serial Port

#### 3.1 Content

As Linux Distribution **Debian 9** (stretch) is used. The Distribution was setting up by general Yocto Project system requirements described in the chapter "1.3. System Requirements" of the Reference Manual Yocto Project 2.2.1 Release.

http://www.yoctoproject.org/docs/2.2/ref-manual/ref-manual.html

Further components are included

- ✤ A preconfigured Qtcreator 4.2.0 for Qt-Development
- gdb-multiarch for debugging

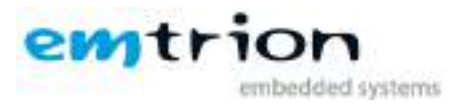

- Serial ports added to the virtual machine appear at /dev/ttySn, USB serial converters at /dev/ttyUSBn
- A NFS server exporting the nfs share /home/hico/nfs
- The serial terminal program **picocom** for connecting to the target
- The Yocto-Layer meta-emtrion-mx6
- SDK and pre-built images of the Layer **meta-emtrion-mx6** in ~/Downloads

# 3.2 Starting the VM

The VM is a compressed ZIP archive. Changing settings and starting the VM is used by the VMware Player or VMware Workstation. Here the link for downloading the VMware Player

https://www.vmware.com/go/downloadplayer

The corresponding manual is behind this link

#### <u>VMware<sup>®</sup> Player<sup>™</sup> Manual</u>

After decompressing of the VM and importing it by the VMware Player, first check if the settings above are fit to your PC. If not, adjust the settings by reading the corresponding chapters of the specified manual.

Please note, the size of the VM will increase up to 128 GB while you are working with it.

#### 3.2.1 Login account

The login data are specified as follow

username: **hico** 

password: hico

#### 3.3 Preconfigured variables

Within the VM there are used some predefined locations. In the scope of this document the locations are assigned to specified placeholders. They are listed in the table below.

| Placeholder | Assignment                                                                                                    | remark                                                            |
|-------------|----------------------------------------------------------------------------------------------------|-------------------------------------------------------------------|
| MACHINE     | emtrion-mx6                                                                                                    | machine name                                                      |
| HOME_DIR    | /home/hico                                                                                                    | home directory of user hico                                       |
| NFS_SHARE   | <home_dir>/nfs</home_dir>                                                                                               | Location exported by the NFS                                      |
| NFS_ROOTFS  | <nfs_share>/<machine>/root/rootfs</machine></nfs_share>                                                                 | nfs share for booting the root file system by using NFS           |
| NFS_UPDATE  | <nfs_share <machine="">/update</nfs_share>                                                                              | nfs share for updating the root file system by using NFS          |
| INST_DIR    | <home_dir openembedded<="" th=""><th>Location where Yocto and all the<br/>meta-layers will be stored to</th></home_dir> | Location where Yocto and all the<br>meta-layers will be stored to |
| BUILD_DIR   | <inst_dir>/builddir/emtrion/machines/<br/><machine></machine></inst_dir>                                                | Location of the build system.                                     |
| BUILD_DWNL  | <inst_dir>/builddir/downloads</inst_dir>                                                                                | Location of the fetched<br>downloads while the build<br>process   |

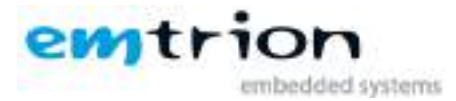

| BUILD_SSTATE | <inst_dir>/builddir/sstate-cache</inst_dir> | Location of the sstate-cache while the build process |
|--------------|---------------------------------------------|------------------------------------------------------|
| HOME_DWNL    | <home_dir>/Downloads</home_dir>             | Location of the pre-built images,<br>SDK             |
| SDK_DIR      | /opt/poky/2.2.1                             | SDK with tools, sources and libraries                |

# 4 Device Start Up

Connect the developer kit to the serial port attached to the virtual machine and your network. Open a console in the VM and open a serial terminal by enter

#### picocom -b115200 /dev/ttySx.

ttySx has to be replaced with the device assigned to the connected serial port.

In the case of using an USB serial adapter replace it by the corresponding ttyUSBn.

|                                                                                                    |                                                                                                    | Nico : picacom — Konsole | ~ ~ 😣 |
|----------------------------------------------------------------------------------------------------|----------------------------------------------------------------------------------------------------|--------------------------|-------|
| File Edit V<br>hicoguntrian-d<br>picocon v1.7<br>port is<br>flowcontrol<br>baudrate is<br>pority is<br>databuts are<br>eschape is<br>noinit is<br>noinit is<br>noinit is<br>noinit is<br>noinit is<br>receive_cod is<br>umap is<br>one is | <pre>iew Bookmarks Settings wwWit-VMI\$ pictoon -bill5280  = /dev/ttyS0 i none = 8 = C-0 = n0 = n0 = n0 = n0 = s2 -uv = rz -uv =</pre> | Help<br>/dww/tty50       |       |
| emap 15<br>Terminal ready<br>root@estrion-m                                                                                                    | i crcrlf,delbs,<br>x6:⊶∎                                                                                                    |                          |       |
|                                                                                                    | hico : picocom                                                                                                    |                          |       |

1: Serial terminal showing U-Boot prompt

You may now power on the developer kit. You should see booting U-Boot and Linux.

#### After the developer kit is booted you are prompted for login:

• emtrion-mx6 login: root

#### **4.1 Demo**

While the system is booting the QtDemo will be performed. To terminate the QtDemo you can enter in the terminal either

#### root@emtrion-mx6:~# killall QtDemo

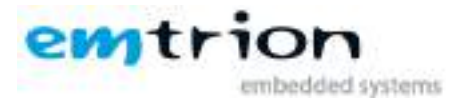

or

#### root@emtrion-mx6:~# /etc/init.d/demo stop

If you want to prevent performing the QtDemo at boot time, you can comment out it in the corresponding init script /**etc/init.d/demo**.

# 4.2 Device Network Setup

Per default the developer kit is setup to use a dhcp server. This is configurable by a bootloader environment variable "ip-method". This variable can have the values "dhcp" or "static".

You can check if there is a valid ip address with the command **ifconfig**.

|                   | Nico : picocom — Konsola                                                                                                    | ~ ~ 8 |
|-------------------|----------------------------------------------------------------------------------------------------|-------|
| File Edi          | t View Bookmarks Settings Help                                                                                                    |       |
| Terminal I        | ready .                                                                                                    | 2     |
| rootjentr<br>eth9 | <pre>Lun-mwGi-# lfconfig<br/>Lunk encap:Ethernet HWaddr 00:10:1E:08:75:2A<br/>Inet addr:172.26.1.13 Bcost1172.25.255.255 Mosk:255.255.0.0<br/>Inet6 addr: 2003:Sa:0012:1:21c:1eff:fe00:7520%10/64 Scope:Elobal<br/>Inet6 addr: fe00::21c:1eff:fe00:7520%10/64 Scope:Lunk<br/>IP BECADCAST RUNNING MULTICAST MTU:1500 Patric:1<br/>RC packets:46410 errors:761 dropped:0 overruns:761 frame:0<br/>TX peckets:45410 errors:761 dropped:0 overruns:0 cerrier:0<br/>collisions:0 traueuele:1000<br/>RC bytes:43507550 (41.4 Mi0) TX bytes:2001066 (2.6 Mi0)</pre> |       |
| lo                | Link encapilocal Loopback<br>inet addr:127.0.0.1 Nosk:255.0.0.0<br>inet6 addr: 1121/128 Scope:Host<br>UP LOOPBACK RUNNING MIU:00536 Netric:1<br>RK packets:0 errors:0 dropped:0 overruns:0 frame:0<br>TX packets:0 errors:0 dropped:0 overruns:0 frame:0<br>collisions:0 tapped:0 in verruns:0 carrier:0<br>collisions:0 tapped:0:1<br>RK bytes:0 (0.0 D) TX bytes:0 (0.0 D)                                                                                                    |       |
| rootgentr         | Lot-mo6:~#                                                                                                    |       |
|                   | hico : picocom                                                                                                    |       |

2: ifconfig output

If the setup is not correct you have to do it manually. Please check the description of the bootloader configuration on how to set up the variable "ip-method".

Write down the IP address of the device. You need it to setup the connection in QtCreator.

# 5 Pre-built images and installations

To reduce the size of the VM for delivering, the VM is shipped with pre-build images without including all the outputs of the build process.

The pre-built images and others are located in <HOME\_DOWNL>

- devkit-emtrion-mx6.tar.gz
- devkit-emtrion-mx6-sdk.tar.gz
- poky-glibc-x86\_64-devkit-emtrion-mx6-sdk-cortexa9hf-neon-toolchain-2.2.1.sh
- update-emtrion-mx6.tar.gz

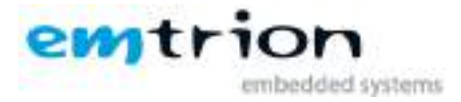

• meta-emtrion-mx6.tar.gz

The images have been tested and can be used for designing applications with QtCreator.

## 5.1 Installation

Dependent on the focus of the user the appropriate archives have to be installed before.

#### 5.1.1 devkit-emtrion-mx6.tar.gz

This archive is the image without SDK extensions. It contains the root file system as well as the kernel.

Installing of the image you can boot the system by using NFS. From the home directory enter

sudo tar xf <**HOME\_DOWNL**>/devkit-emtrion-mx6.tar.gz -C <**NFS\_ROOTFS**>

How you can boot it by using NFS is described in the chapter 7 of the Bootloader.

#### 5.1.2 devkit-emtrion-mx6-sdk.tar.gz

This archive is similar to the previous image with SDK extensions and without the QtDemo application.

You can install it as the previous image. However, this is not suitable for normal use.

#### 5.1.3 poky-glibc-x86\_64-devkit-emtrion-mx6-sdk-cortexa9hf-neon-toolchain-2.2.1.sh

This file presents the SDK as a self extracted script. The SDK is required for developing applications outside the **<BUILD\_DIR**>.

Install the SDK from the home directory by prompting

<**HOME\_DOWNL**>/ poky-glibc-x86\_64-devkit-emtrion-mx6-sdk-cortexa9hf-neon-toolchain-2.2.1.sh

While performing the script, you will be asked for the installation directory. Let the default **/opt/poky/...** and confirm it.

#### 5.1.4 update-emtrion-mx6.tar.gz

This archive includes files which support the update process of the root file system and kernel at the developer kit.

Install the files of the archive to the nfs share <**NFS\_UPDATE**>/boot by prompting

```
tar xf <HOME_DOWNL>/update-emtrion-mx6.tar.gz -C <NFS_UPDATE>/boot
```

How you can update the system on the developer kit is described in the chapter 7 of the Bootloader.

#### 5.1.5 meta-emtrion-mx6.tar.gz

This archive contains the meta-layer for emtrion-mx6. You have to install it if you want to create your own images.

Install the layer by prompting

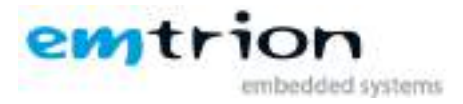

tar xf <**HOME\_DOWNL**>/meta-emtrion-mx6.tar.gz -C <**INST\_DIR**>

# 6 The layer meta-emtrion-mx6

If you plan to work with QtCreator and you do not want to create new root file systems, you can skip this chapter.

#### 6.1 Installation

The installation of the layer described in the previous chapter, will locate the layer in the location <**INST\_DIR**>.

# 6.2 Overview of the recipe structure

The recipe structure provided by the layer is shown below. The various recipes implement and define what packages are included in the image provided by the layer.

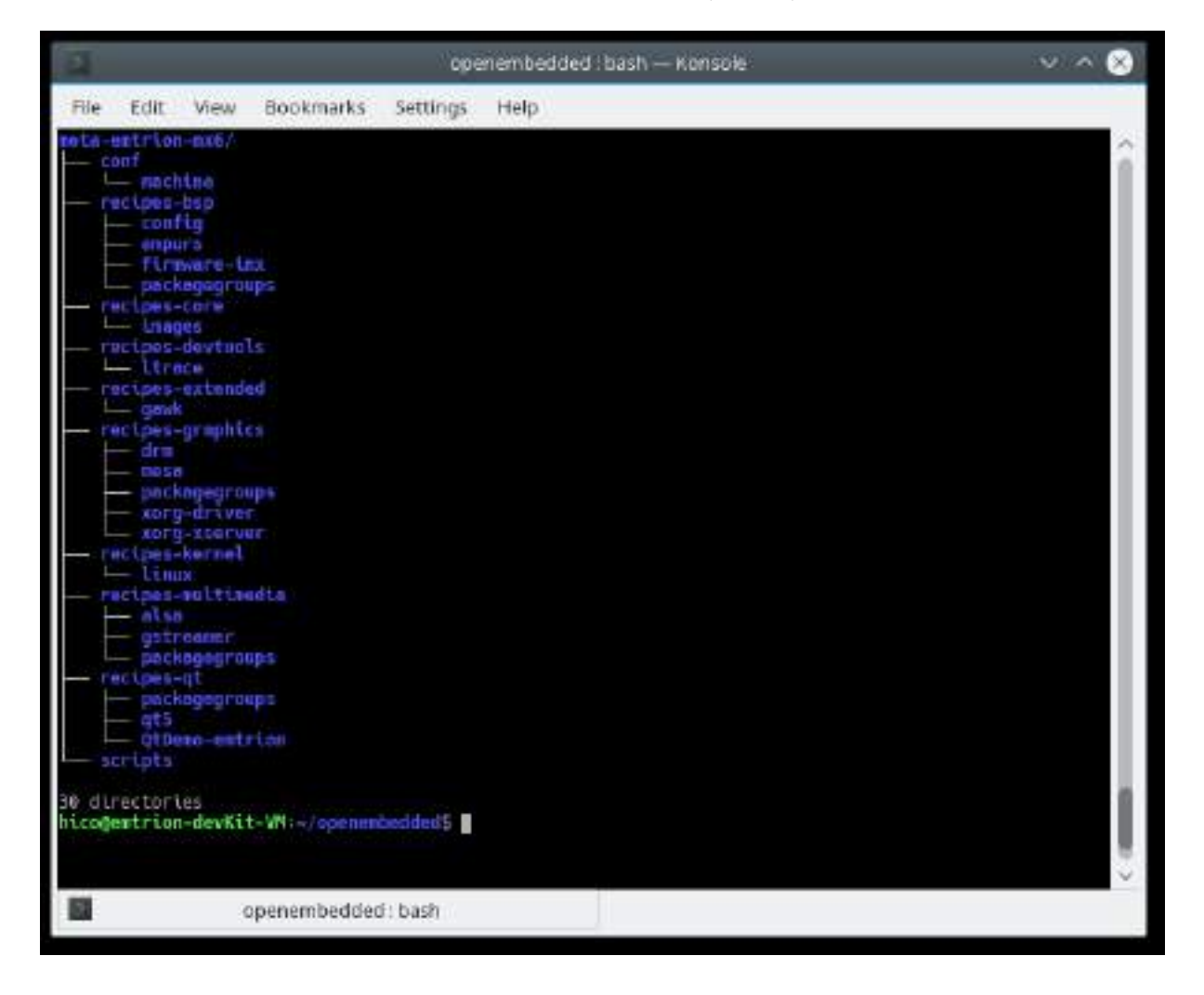

| Location          | Remarks                    |
|-------------------|----------------------------|
| meta-emtrion-mx6/ | layer for emtrion-imx6     |
| conf              | configuration files        |
| │ └── machine     | machine configuration file |

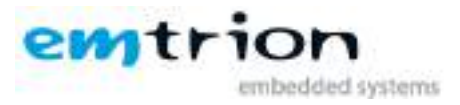

| — recipes-bsp        |                                                  |
|----------------------|--------------------------------------------------|
| config               | emtrion's update support                         |
| empurs               | emtrion's update functionality                   |
| firmware-imx         | add firmware for imx-vpu                         |
| │ └── packagegroups  | summarises tools                                 |
| recipes-core         | images                                           |
| │ └── images         | provides the images                              |
|                      | development                                      |
| ltrace               | append recipe Itrace                             |
| recipes-extended     |                                                  |
| gawk                 | append recipe add file /bin/awk to package       |
| recipes-graphics     | graphic support by OpenSource, etnaviv           |
| drm                  | libdrm append recipe etnaviv support             |
| mesa                 | mesa append recipe                               |
| packagegroups        | summarises graphics packages                     |
| xorg-driver          | append recipe $ ightarrow$ including dev package |
| xorg-xserver         | configuration file                               |
| recipes-kernel       | kernel                                           |
| linux                | kernel recipe mainline 4.9.7                     |
| recipes-multimedia   | multimedia support                               |
| alsa 📃 🔤             | alsa-plugins append recipe                       |
| gstreamer            | gstreamer version 1.10.3                         |
| │ └── packagegroups  | summarises multimedia packages                   |
| recipes-qt           | qt support                                       |
| packagegroups        | summarises qt packages                           |
| qt5                  | qt append recipes                                |
| ☐ └── QtDemo-emtrion | emtrion's qt demo                                |
| └── scripts          | empty                                            |

# 6.3 Provided images

The layer provides three images.

> core-image-purs

initramfs used for emtrion's update mechanism

- devkit-emtrion-mx6 Image based on the core-image-minimal provided by the layer meta of poky, however with extensive functionality
- devkit-emtrion-mx6-sdk
   The SDK variant of devkit-emtrion-mx6

# 6.4 Configuration

Before starting of any bitbaking process, the Yocto build system has to know about some details about the machine and all of the layers required for. This information is stored in several configuration files.

• layer.conf

 $\rightarrow$  Specifies the layer's priority and makes it recipes visible while the build process.

• \${**MACHINE**}.conf

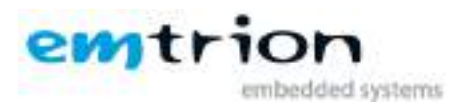

 $\rightarrow$  Defines the target specific properties like what kernel will be used, type of kernel image, type of the RFS image, features will be added to the RFS image and more. For the developer kit the variable MACHINE has assigned to **emtrion-mx6**.

• bblayers.conf

 $\rightarrow$  Lists all the meta-layers required by the build process. The various meta-layers provide the packages used by the build process and included in the final image.

• local.conf

→ Include settings of the build environment. The global variable MACHINE is assigned, the max number of processors are available, number of running threads at the same time, location of directories <**BUILD\_DWNL**> and <**BUILD\_SSTATE**> and more. The file is automatically created by the setup script of the layer.

This developer kit supports a system where Qt resides directly on OpenGL without any window. **eglfs** has configured as default platform.

# 6.5 Setting up the build system

Setting up the build system, a user friendly setup script "**setup-environment**" exists. This script is located in the root of the layer **meta-emtrion-mx6**. Performing the script, all the required meta-layers will be installed for the release **morty** and the build environment is completed. In addition, to save disk space, the central locations **<BUILD\_DWNL>** and **<BUILD\_SSTATE>** are created.

#### 6.5.1 Behaviour of the setup script "setup-environment"

The setup script can not only used for setting up a clean build system. It is also useful in the case you have closed the console of a completed build environment and you want to reopen a new one.

However, restarting the script to reopen a new build session, the behavior of the setup script is different if it is performed the first time.

| behaviour items                     | at first<br>time | at restart              | remarks                                 |
|-------------------------------------|------------------|-------------------------|-----------------------------------------|
| meta-layers                         | fetched          | updated                 |                                         |
| <build_dir></build_dir>             | created          | obtained or<br>created* |                                         |
| configuration file                  | created          | updated or<br>created*  | local.conf                              |
| configuration file                  | copied           | copied                  | bbayers.conf                            |
| directory downloads                 | created          | obtained                |                                         |
| directory sstate-cache              | created          | obtained                |                                         |
| asking for deleting build<br>system | no               | yes                     | delete process can take several minutes |
| asking for NXP EULA                 | yes              | yes                     |                                         |

The differences are listed below.

(\*) if deleting of the build system is performed

#### 6.5.2 Performing the setup script

Starting the setup process, the script has to be sourced. Enter from the layer's location <**INST\_DIR**>/meta-emtrion-mx6

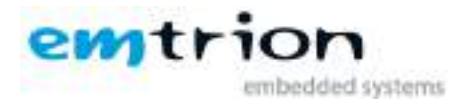

MACHINE=emtrion-mx6 source ./setup-environment

While performing, the setup script will ask you to confirm the NXP EULA using firmware for the imx-vpu. Confirming the EULA, the setup completes and finishes with prompting the build environment as shown below. At the output you can see the provided images.

From now you are able to build images for your developer kit with emcon-mx6 or dimm-mx6.

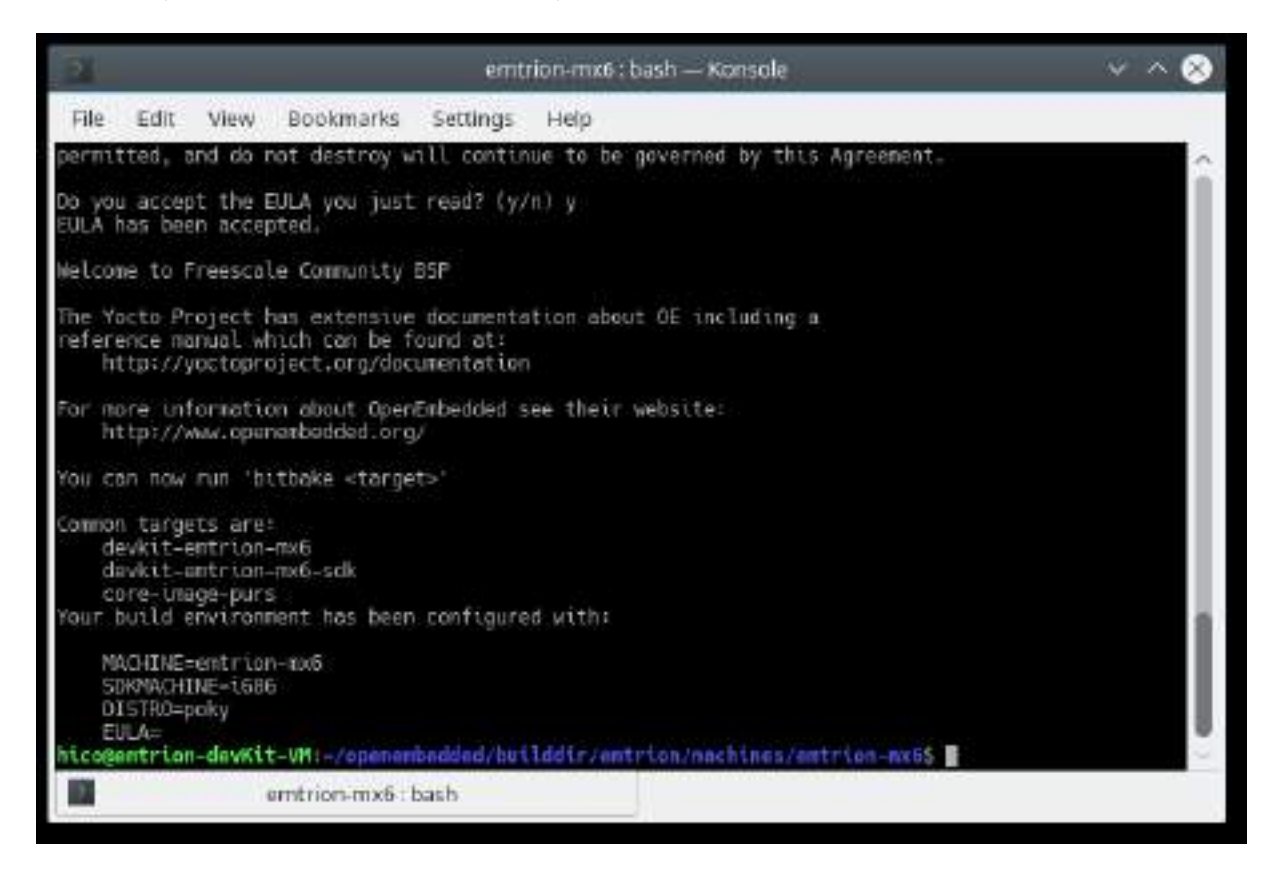

The created directory structure while performing the setup script is shown below

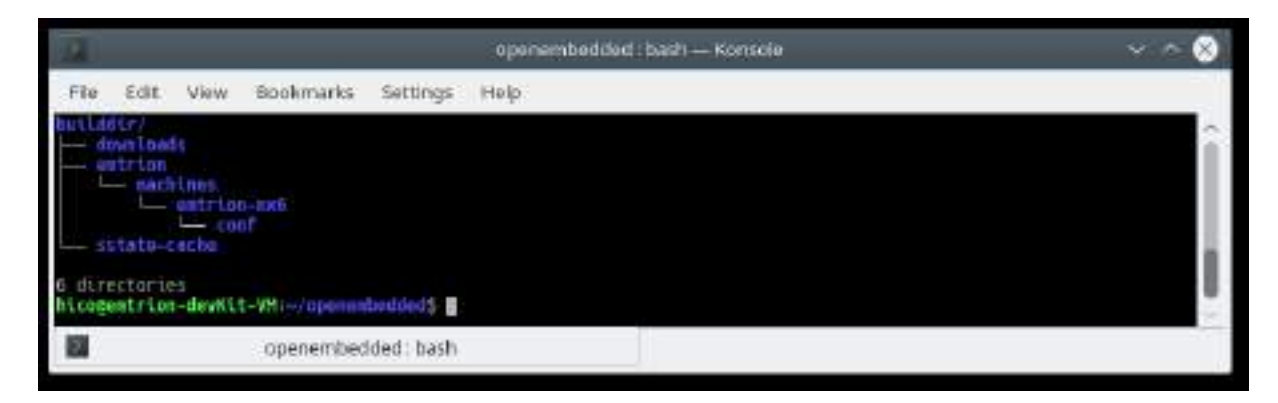

| Location  | Remarks                                      |
|-----------|----------------------------------------------|
| builddir/ |                                              |
| downloads | locates fetched data while the build process |
| emtrion   |                                              |

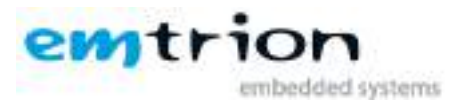

| machines locates |                 | locates build directories of various machines    |
|------------------|-----------------|--------------------------------------------------|
|                  | └── emtrion-mx6 | build directory of emtrion-mx6                   |
|                  | └── conf        | locates local.conf, bblayers.conf                |
|                  | —— sstate-cache | locates the build states while the build process |

## 6.6 Creating an image

After setting up the build system you can start building recipes and images for the emcon-mx6 and dimm-mx6 modules.

As mentioned before, the layer meta-emtrion-mx6 provides three images. You can start building an image by prompting bitbake following the name of the image recipe. Enter in the terminal of the build environment

bitbake <name\_of\_image\_ recipe>

bitbake core-image-purs

Builds the initramfs that is used for emtrion's update mechanism. Due to the image is included by the images devkit-emtrion-mx6 and devkit-emtrion-mx6-sdk, the image is automatically build by bitbaking of these images, but only if the image was still not yet built. For this reason the image has to build explicitly, if any changes were made before building one of the other images.

bitbake devkit-emtrion-mx6

Builds the image for emtrion imx6. It creates a root file system with OpenGL support, Qt5.7.1 and adds a Qt demo application. Additionally it includes the initramfs, the kernel and device tree.

#### bitbake devkit-emtrion-mx6-sdk

Builds the SDK variant of the emtrion imx6 image with source information, however without the Qt demo

#### 6.7 Output files

During the build process a lot of objects and images are created. However, the most relevant images are installed in

#### <BUILD\_DIR>/tmp/deploy/images/emtrion-mx6

respectively

#### <BUILD\_DIR> /tmp/deploy/sdk.

The exact names of the images are listed below. Note: Some of them are symbolic links.

| Images                        | Description                     |
|-------------------------------|---------------------------------|
| zlmage (*)                    | Kernel                          |
| zImage-imx6dl-dimm.dtb (*)    | Device trees of the various mx6 |
| zImage-imx6dl-emcon.dtb(*)    | modules                         |
| zImage-imx6q-dimm.dtb(*)      |                                 |
| zlmage-imx6q-emcon.dtb(*)     |                                 |
| devkit-emtrion-mx6.tar.gz (*) | RootFS                          |

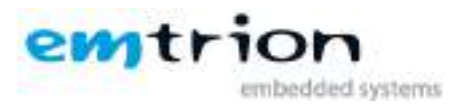

| devkit-emtrion-mx6-sdk.tar.gz (*)                    | RootFS for SDK               |
|------------------------------------------------------|------------------------------|
| initramfs-emtrion-mx6.cpio.gz                        | Ramdisk for update mechanism |
| poky-glibc-x86_64-devkit-emtrion-mx6-sdk-cortexa9hf- | SDK installer                |
| neon-toolchain-2.2.1.sh                              |                              |
|                                                      |                              |

(\*) means a symbolic link

#### 6.7.1 Root File System

As shown in the list above, the output of the root file system is a gz archive. You can decompress it by the tar command. For testing we recommend to decompress the archive to the **<NFS\_SHARE>**. Navigate to the directory **<BUILD\_DIR>** and call

#### sudo tar xf tmp/deploy/images/ emtrion-mx6 /name\_of\_rootfs\_archive -C <NFS\_ROOTFS>

Don't forget "sudo" otherwise the kernel won't be able to modify the files during starting of the system.

#### 6.7.2 boot directory

The directory structure of the root file system includes a location boot. In addition to the kernel image, device tree and initramfs(restore root file system) a file **uboot\_script** is located there.

This file implements some U-Boot command sequences. You can use it for the purpose of updating and booting the RootFS by using NFS.

However, the environment of the U-Boot has to be set up before. This is discussed in detail in the chapter 7 of the Bootloader.

#### 6.8 Further readings on Yocto

YP documentations: https://www.yoctoproject.org/documentation/archived

OpenEmbedded: http://www.openembedded.org/wiki/OpenEmbedded-Core

YP-Repositories: https://git.yoctoproject.org/

# 7 U-Boot Bootloader

The basic task of U-Boot is to load the operating system from bulk memory into RAM and then start the kernel. You can also use it to initiate an update of the kernel, the RootFS and of U-Boot itself. Furthermore you can configure directly from the medium the operating system is to be booted from, for example eMMC or NFS.

#### 7.1 Basic U-Boot operation

To work with U-Boot, first use a terminal program like picocom to connect to the serial line of the board. As soon as the U-Boot prompt appears in the terminal, U-Boot is ready to receive commands. The general U-Boot documentation can be found here: <u>http://www.denx.de/wiki/U-Boot/Documentation</u>

U-Boot has a set of environment variables which are used to store information needed for booting the operating system. Variables can contain information such as IP addresses, but they can also

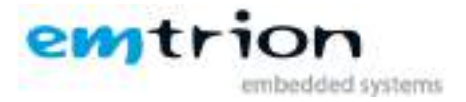

contain a whole script of actions to perform sequentially. The following commands explain the basic handling of environment variables:

| U-Boot command            | Explanation                                                                                                  |
|---------------------------|----------------------------------------------------------------------------------------------------|
| printenv [variable]       | This shows the value of the specified variable. If no variable is specified, the whole environment is shown. |
| setenv [variable] [value] | Set a variable to a specific value. If no value is specified, the variable gets deleted.                     |
| saveenv                   | Make your changes permanent, so they remain after power off or reboot.                                       |

# 7.2 Using U-Boot to change boot device or update the system

This chapter describes how U-Boot has to be setup for updating and booting.

The variable serverip has to be set to the IP-address of the VM. You can get the IP-address by prompting

#### sudo ip a

in the terminal of your VM.

Take the IP-address of the corresponding network adapter and assign it to the variable serverip in the U-Boot console. The format of [IP-address] is dot decimal notation.

U-Boot # setenv serverip <IP-address>

#### 7.2.1 Boot setup and updating of the system

#### 7.2.1.1 Updating of the system(root file system and kernel)

Due to an image archive contains the root file system as well as the kernel, updating of the system affects always both.

Before performing the update process, following steps have to be done

#### On VM

- Install the update archive update-emtrion-mx6.tar.gz as described in the chapter 5, if not yet done.
- Copy the image to the nfs share <NFS\_UPDATE>/boot.

For the image created by the Yocto build process enter the command

cp <**BUILD\_DIR**>/tmp/deploy/images/emtrion-mx6/devkit-emtrion-mx6.tar.gz <**NFS\_UPDATE**>/boot/

#### On U-Boot

Setting up the environment as follow.

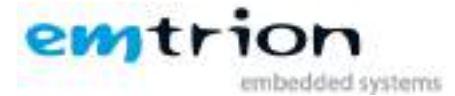

U-Boot # setenv serverip <ip-address of the VM> U-Boot # setenv nfsroot <**NFS\_UPDATE**> U-Boot # setenv ip-method <dhcp or static> U-Boor # setenv ipaddr <ip-address for device, only needed for static ip> U-Boot # setenv netmask <netmask for device, only needed for static ip> U-Boot # run restore\_sys

This starts the update process. Please be patient as the process of fetching the root file system image via network and decompressing it to the flash storage can take a few minutes.

#### 7.2.1.2 Booting

The default boot device in U-Boot is determined by the variable "bootcmd". If you want to set up one of the following boot options as a default you have to set "bootcmd" to the command mentioned below.

#### Boot from on-board flash

This is the default boot option configured when you receive the developer kit from emtrion. To start it manually simply use this command:

U-Boot # run flash\_boot

#### **Boot via network using NFS**

Before perform booting, following steps have to be done.

#### On VM

- Clean a possibly installed image in the nfs share sudo rm –r <NFS\_ROOTFS>/\*
- Install of either the pre-build image or the image created by the Yocto build process to the nfs share <NFS\_ROOTFS>.

In case of the created image enter the command

sudo tar xf <BUILD\_DIR>/tmp/deploy/images/emtrion-mx6/ \

```
devkit-emtrion-mx6.tar.gz –C <NFS_ROOTFS>
```

#### On U-Boot

> Setting up the environment as follow.

```
U-Boot # setenv serverip <ip-address of the VM>
U-Boot # setenv nfsroot <NFS_ROOTFS>
U-Boot # setenv ip-method <dhcp or static>
U-Boor # setenv ipaddr <ip-address for device, only needed for static ip>
U-Boot # setenv netmask <netmask for device, only needed for static ip>
U-Boot # saveenv
U-Boot # run net_boot
```

Now the board should boot via network by using NFS.

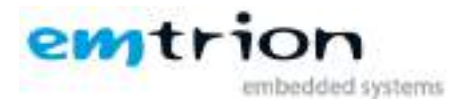

# 8 SDK

In order to develop applications outside of the Yocto build system you need to set up your host development system. For this purpose the YP offers several installation methods.

One of the methods to create a SDK is using the build system as described in the chapter 6.66.

The result is a SDK installer containing the toolchain and the sysroot which includes and matches the target root file system. The installer is stored in

#### <BUILD\_DIR>/tmp/deploy/sdk/

# 8.1 Installing the SDK

Performing the SDK installer, you are asked for the installation directory. The default location is **/opt/poky/...** Let the default and confirm it. From inside the location **<BUILD\_DIR>** start the installer as follows.

# ./tmp/deploy/sdk/ poky-glibc-x86\_64-devkit-emtrion-mx6-sdk-cortexa9hf-neon-toolchain-2.2.1.sh

#### 8.1.1 Setting up the SDK environment

Before you can start developing applications you have to setup the environment. For that purpose a script is installed during the installation process of the SDK. The script is stored in the SDK's directory of **<SDK\_DIR>**.

Performing the setup procedure, the script has to be sourced as follows.

#### source <SDK\_DIR>/environment-setup-cortexa9hf-neon-poky-linux-gnueabi

The environment is only valid in the context of the terminal where this script has been called.

# 9 How to use QtCreator with the developer kit

QtCreator is an integrated development environment created by the Qt Project. It is preinstalled in the VM. A suitable kit **emtrion-MX6-yocto** and device **emtrion-mx6-remote** is configured to work with our target device.

Before starting QtCreator be sure the SDK has been installed.

Starting of QtCreator, enter the following command in an open window terminal.

#### qtcreator &

#### 9.1 Device setup

For general information about QtCreator you can check the link "Get Started Now".

As a first step we **setup the connection to the device**. Please open "**Tools->Options**". In this options dialog, select "**Devices**" on the left. The device configuration for our developer kit should be selected. Set the correct IP address of the device.

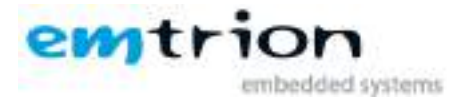

| 5                 | - Options                                                    |
|-------------------|--------------------------------------------------------------|
| Elfor /           | Devices                                                      |
| Environment       | Devices Arcmun UNX                                           |
| Test Editor       | Device: entrion-mo6-remote (debuilt for Generic Linux) 🗢 Add |
| FakeVim           | Central Remove                                               |
| Ch cu             | Name: emtrion-moti-remote                                    |
| all at quick      | Type: Generic Linux Test.                                    |
| Build Brann       | Current state: Unknown Shew Ramming Processes                |
| 🖌 Designer        | Type Specific Deploy Public Key                              |
| 🖬 Analyzer        | Authentication type: 🐞 Passwerif 🔘 Key                       |
| 🔐 Version Control | Hostname: 172.26.1.13 05H port 22 C Checkhostkey             |
| deste:            | Free portsi 10000-10100 Trivenut: 235 C                      |
| Code Parting      | Lisemanis, Jost                                              |
| - QES             | Parswred: 🛄 Show parswred                                    |
|                   | Process stay Tes                                             |
|                   | Z DE Z ADDA DE CIRC                                          |

Then you can use the button labeled "test". A successful test looks like this:

| re <mark>j</mark>                                                            | Device Test        | ? ~ ^ 🛛    |
|------------------------------------------------------------------------------|--------------------|------------|
| Connecting to host<br>Checking kernel version<br>Linux 4.9.7emtrion-mx6 armv | 771                |            |
| Checking if specified ports ar<br>All specified ports are availab            | e available<br>le. |            |
| Device test finished succes                                                  | ssfully.           |            |
|                                                                              |                    |            |
|                                                                              |                    |            |
|                                                                              |                    | 100000-000 |

If this does not work, you have to check your network setup.

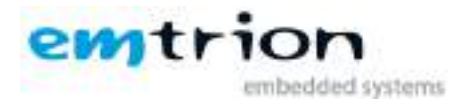

# 9.2 Build & Run an Example

When the connection to the developer kit is successfully established, you can build and run one of the Qt examples on it. First stop the demo from running on the device. Go again to "**Tools**->**Options**" and select "**Device**" on the left. Now run "**Show running processes**" on the right. In this dialog select the process named "**QtDemo**" and click "**Kill Process**".

Close the windows to get back to the main view. In the left bar of the main view select "Examples"

| oolis Window Help                                      |                                                                                                    |                                                                                                    |                                                                                                    |
|--------------------------------------------------------|----------------------------------------------------------------------------------------------------|----------------------------------------------------------------------------------------------------|----------------------------------------------------------------------------------------------------|
|                                                        |                                                                                                    |                                                                                                    |                                                                                                    |
| QE3.7.1 in PADH (QE3)                                  | application                                                                                                    |                                                                                                    |                                                                                                    |
| Gt Guick Denis - Colgikh<br>Taga mitteleitiget is said | Gr Quick Damo - Clocke<br>Tage: clockederecent                                                                                                    | WebEngine Markdown Edi -<br>Traja aliterative methodal and<br>an tergan                                                                                                    |                                                                                                    |
|                                                        |                                                                                                    |                                                                                                    |                                                                                                    |
| Application Choose                                     | Application Example                                                                                                    | Bluatoath Low Energ                                                                                                    |                                                                                                    |
| Alfan antini senara provi e ta<br>antina               | Tigs: statestor align H                                                                                                    | Tage resources along restances and                                                                                                    |                                                                                                    |
| Calculator Form                                        | Contest Sensitive Help<br>Exorepta                                                                                                    |                                                                                                    |                                                                                                    |
| FOX 1 INDUCE                                           | Using the DirepEngineGore<br>Claim to implement context-<br>menutes help for solid plane.                                                                                                    | Ot Code<br>Sample                                                                                                    |                                                                                                    |
|                                                        | GE 3.7.1 in PATH Optio<br>GE 3.7.1 in PATH Optio<br>GE Guick Dema - Colgini<br>Type: rest of each option<br>Application Choose,<br>Type: rest of each option of each option<br>official<br>Figure 1 (Figure 2<br>Figure 1) (Figure 2) | QE3.7.1 in FATH Option     application(       QE3.7.1 in FATH Option     Gr Quick Demo - Clocks       QE3.7.1 in FATH Option     Gr Quick Demo - Clocks       QE3.7.1 in FATH Option     Gr Quick Demo - Clocks       Type: restrictions determined     Gr Quick Demo - Clocks       Type: restrictions determined     Type: restrictions determined       Application Choose,     Type: restrictions determined       Type: restrictions determined     Application Example       Type: restrictions determined     Type: restrictions determined       QE Calculation Frame     Type: Clocks       Type: restrictions determined     Contest Secondare Help       Secretion Choose     Contest Secondare Help       Secretion Choose     Contest Secondare Help       Secretion Choose     Contest Secondare Help       Secretion Choose     Contest Secondare Help | Operation       Application         Operation       Operation         Operation       Operation         Operation |

Make sure that the search path is set to "Qt 5.7.1 in PATH (qt5)". Select the first example called "**Application Example**". As default working directory **/home/hico/work** is displayed. Confirm and hit the button "Copy Project and Open".

| QU                                                                                                    | Copy Project to writable Location?                                     | ~ ^      | 8  |  |  |
|----------------------------------------------------------------------------------------------------|------------------------------------------------------------------------|----------|----|--|--|
| The project you are about to open is located in the write-protected location:                                                                                                    |                                                                        |          |    |  |  |
| /usr                                                                                                    | /usr/lib/x86_64-linux-gnu/qt5/examples/widgets/mainwindows/application |          |    |  |  |
| Please select a writable location below and click "Copy Project and Open" to open a modifiable copy of the project or click "Keep Project and Open" to open the project in location. |                                                                        |          |    |  |  |
| <b>Note:</b> You will not be able to alter or compile your project in the current location.                                                                                          |                                                                        |          |    |  |  |
| Location:                                                                                                    | /home/hico/work                                                        | Browse   |    |  |  |
|                                                                                                    | Copy Project and Open Keep Project                                     | t and Op | en |  |  |

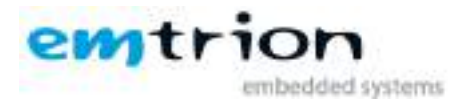

The just opened project is not configured. You can select the kits the project to configure for. At the symbol "application" of the left bar the configure state is shown.

| the fact beaut many to |                                                                                                    |                          |
|------------------------|----------------------------------------------------------------------------------------------------|--------------------------|
| Manage Kits.           | Configure Project Optional of Configure Project Optional of Control (An use the following lets for project applicable The project application in not yet configured Optional Optional Not you to part of the Select all lets | arr<br>project.          |
| application            | · · ·                                                                                                    | Details ~                |
| Build & Run            | Troport Build From                                                                                                    | tostaile ~<br>Detailus ~ |
| e Pestoa               |                                                                                                    | Configure Project        |
| Project Settings       |                                                                                                    |                          |
| Project Settings       | ļ                                                                                                    |                          |

Selecting both kits is allowed, however emtrion-MX6-yocto is the default for building and running. Press the button "Configure Project" to configure the project.

Following window opens.

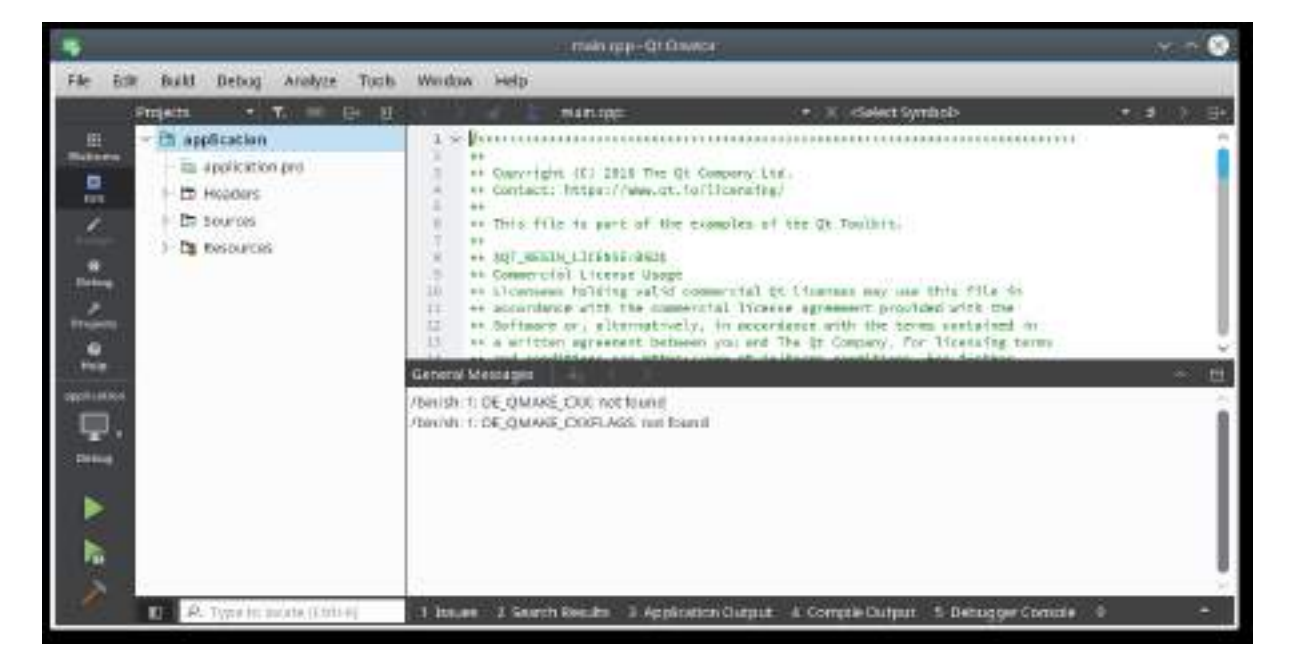

From here you can change build and run settings. In the case of the kit **emtrion-MX6-yocto**, the variable DISPLAY of the Run Environment has to be unset. Select the symbol "Projects" of the left bar and navigate to the Run Environment of the Run settings to unset the variable display.

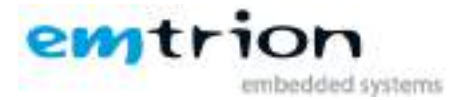

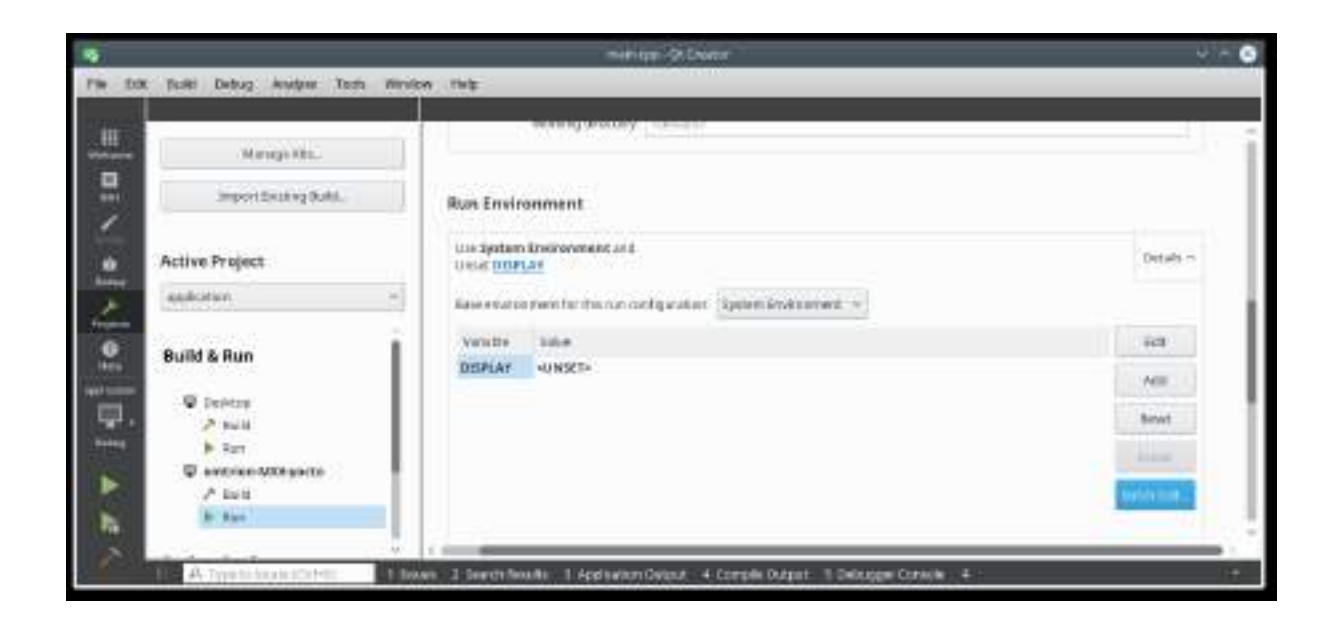

Now the project is ready for building, debugging and running using the symbols Hammer, green triangle of the left bar. emtrion-MX6-yocto is the default.

Within the symbol "application" you can change the Kit, the project is building debugging and running for.

|           |                                                                                                    | Paul app -Or Cautor                                                         |             |
|-----------|----------------------------------------------------------------------------------------------------|-----------------------------------------------------------------------------|-------------|
| FM 58     | t Build Dathay Ananyos laste solo                                                                  | dow help                                                                    | 20          |
|           | Maraya Km                                                                                          | And age of the second                                                       | i           |
| -         | import Gooting Rubil.                                                                              | Run Environment                                                             |             |
|           | Active Project                                                                                     | Use Spring in Development and Linear Display                                | tietal k. = |
| 1         | application 😪                                                                                      | Kasa wiveconteen Sorth a run configuration - System Sevenament -            |             |
| -         | Project, application.<br>Orginy: Orginy to Remote Draw Heat.<br>Ref. and Automation Remain Design. | Instant salar<br>Instant county                                             | 1.04        |
| mationica | 931 Buld                                                                                           |                                                                             | Add         |
|           | pestip print 1                                                                                     |                                                                             | Benet       |
|           | erroriteren Polk                                                                                   |                                                                             | 1000        |
|           | The same                                                                                           |                                                                             | Match Edit. |
| ł,        |                                                                                                    |                                                                             |             |
| 2         | E A Specificate Debts: 101                                                                         | sanı 2 Sonch Ruseka 3 Applitation Depot 4 Comple Output 5 Debupper Comple 4 |             |

#### 9.2.1 Further documentation about input device configuration

For more detailed information's about input device configuration for Qt5 please look at the official Qt5 documentation:

http://qt-project.org/doc/qt-5/embedded-linux.html

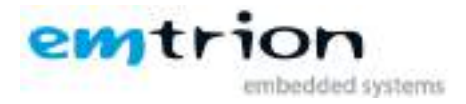

Here you find detailed information about how to configure mouse, keyboard and touch screen together with the respective Qt QPA plugins.

# **10 Further Information**

#### **10.1 Online resources**

Further information can be found on the emtrion support pages.

www.support.emtrion.de

# **10.2 We support you**

emtrion offers different kinds of services, among them Support, Training and Engineering. Contact us at sales@emtrion.com if you need information or technical support.